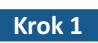

Krok 1 Pobierz i zainstaluj aplikację CTR-MAZi.

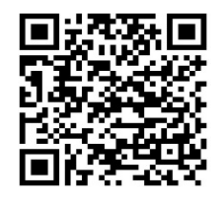

Android

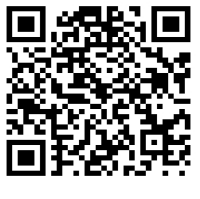

iOS

# Krok 2 Uruchom aplikację CTR-MAZi.

1. Wybierz region i postępuj zgonie z poleceniami.

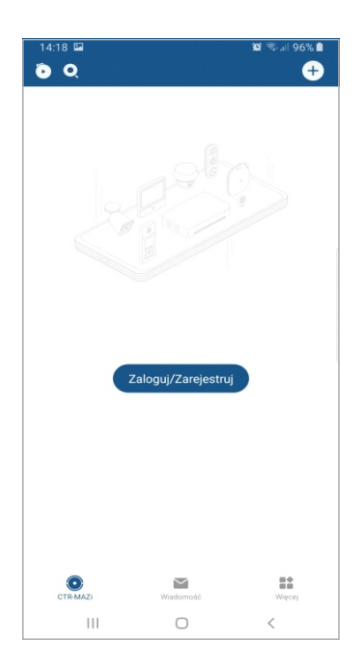

| Krok 3 | Zarejes             | truj się.                   |                             |                      |
|--------|---------------------|-----------------------------|-----------------------------|----------------------|
|        | <b>ر</b> ا          | $\checkmark$                |                             |                      |
|        | +48 🗸               | Numer telef                 | onu komóri                  | kowego               |
|        | Hasło               |                             |                             |                      |
| (      | Zarejestru          |                             |                             | Nie pamiętam hasła   |
| :      | 1. Wybie            | erz jeden z                 | dwóch spo                   | osobów rejestracji:  |
|        | 5                   | - rejestracj                | a numerer                   | n telefonu           |
|        | $\sim$              | - rejestracj                | a adresem                   | email                |
|        | 2. Naciśr           | nij <u>Zarej</u> e          | <u>estruj</u>               |                      |
|        | 3. Wprov            | wadź num                    | er telefonu                 | ı / adres email      |
|        | oraz r<br>4. Naciśr | iasio do lo<br>nii "Pobier: | gowania.<br>z kod zabe:     | zpieczający".        |
|        | 5. Wprov            | wadź kod v                  | weryfikacyj                 | ny – tzw. captch'a   |
|        | i pocz              | ekaj na ma                  | ail z kodem                 | i z zabezpieczającym |
|        | 6. Na po            | dany num                    | er telefonu                 | ı / adres email      |
|        | zostan              | lie wysfany                 | / KOO ZADEZ                 | pieczający.          |
| Krok 5 | Dodaj r             | ejestrato                   | or do apli                  | kacji (+).           |
|        | 14:25 🖬             |                             | <b>ï0</b> ≅₊.⊪ 94% <b>∎</b> |                      |
|        | 00                  |                             | ÷                           |                      |
|        |                     |                             |                             |                      |
|        |                     |                             |                             |                      |
|        |                     |                             |                             |                      |
|        |                     | O                           |                             |                      |
|        |                     | Odśwież                     |                             |                      |
|        |                     | +                           |                             |                      |
|        |                     | Dodaj urządzenie            | 9                           |                      |
|        |                     |                             |                             |                      |
|        |                     |                             |                             |                      |

•

Ш

 $\sim$ 

::

Krok 6

Krok 4 Wprowadź otrzymany kod zabezpieczający.

| <       |            |              | 🛱 🖘 л 94% 🛢 |
|---------|------------|--------------|-------------|
|         |            | Zarejestruj  |             |
|         |            |              |             |
|         |            |              |             |
|         |            |              |             |
|         |            |              |             |
|         |            |              |             |
| Wpro    | wadź ko    | od zabezpiec | zający      |
|         |            |              |             |
|         |            |              |             |
|         |            |              |             |
|         |            |              |             |
| Uzyskaj | ponownie(3 |              |             |
|         |            |              |             |
|         |            |              |             |
|         |            | Zakończ      |             |
|         |            |              |             |
|         |            |              |             |
|         |            |              |             |
|         |            |              |             |
|         |            |              |             |
|         |            |              |             |
|         |            |              |             |
|         |            |              |             |

#### Krok 6

### 🕨 Zeskanuj kod QR z menu rejestratora lub dodaj rejestrator ręcznie ( 🔼 ) wpisując nr seryjny.

- 1. Pamiętaj o skonfigurowaniu ustawień sieciowych w rejestratorze (DHCP itd.
- 2. Z menu rejestratora wybierz: System > Sieć > Zaawansowane > Dostęp do platformy
- 3. Włącz zdalny dostęp do platformy.
- 4. Nadaj kod weryfikacyjny i zatwierdź przyciskiem "Dalej".
- 5. Zeskanuj kod QR.

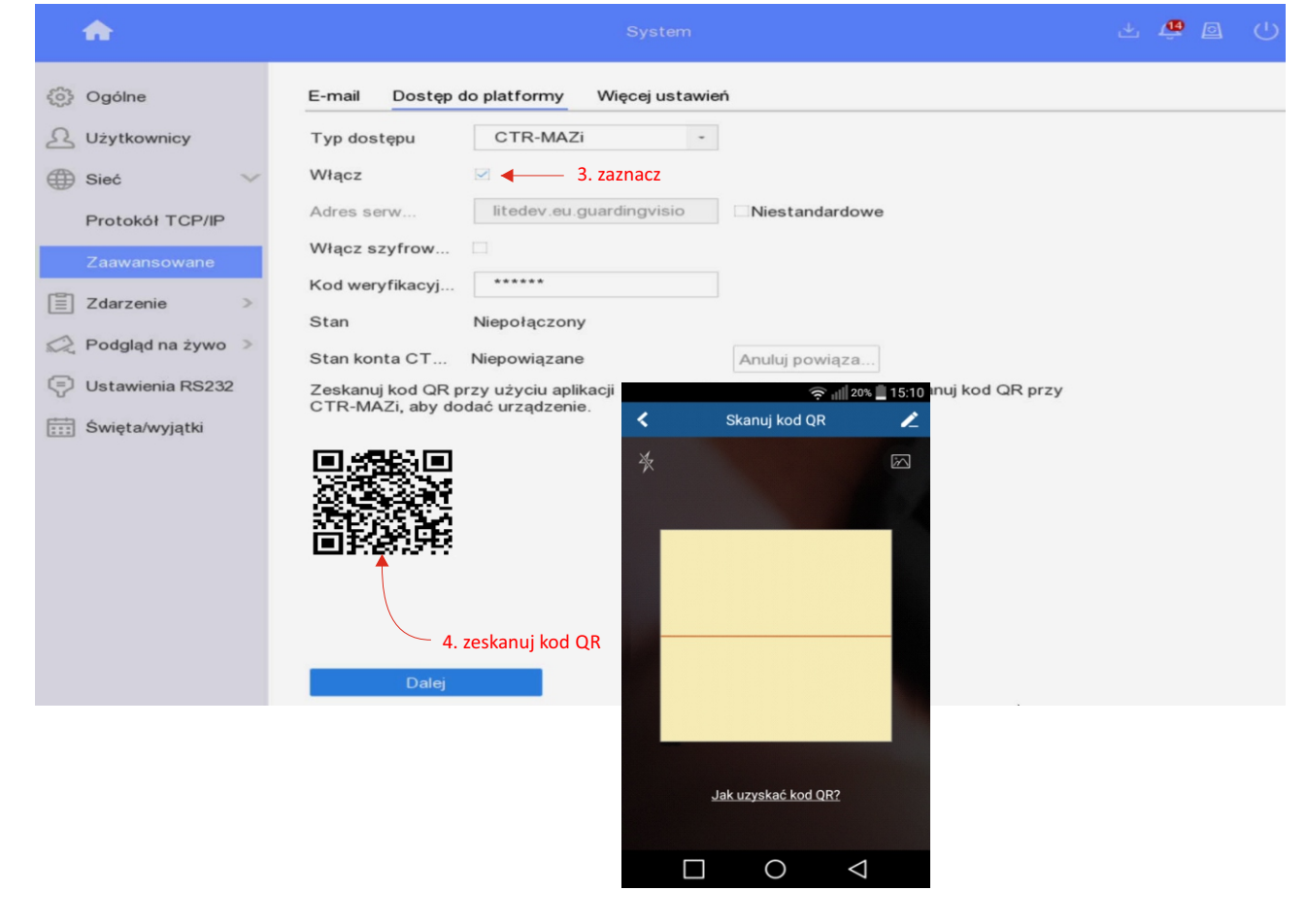

#### Krok 7

## Rejestrator został dodany.

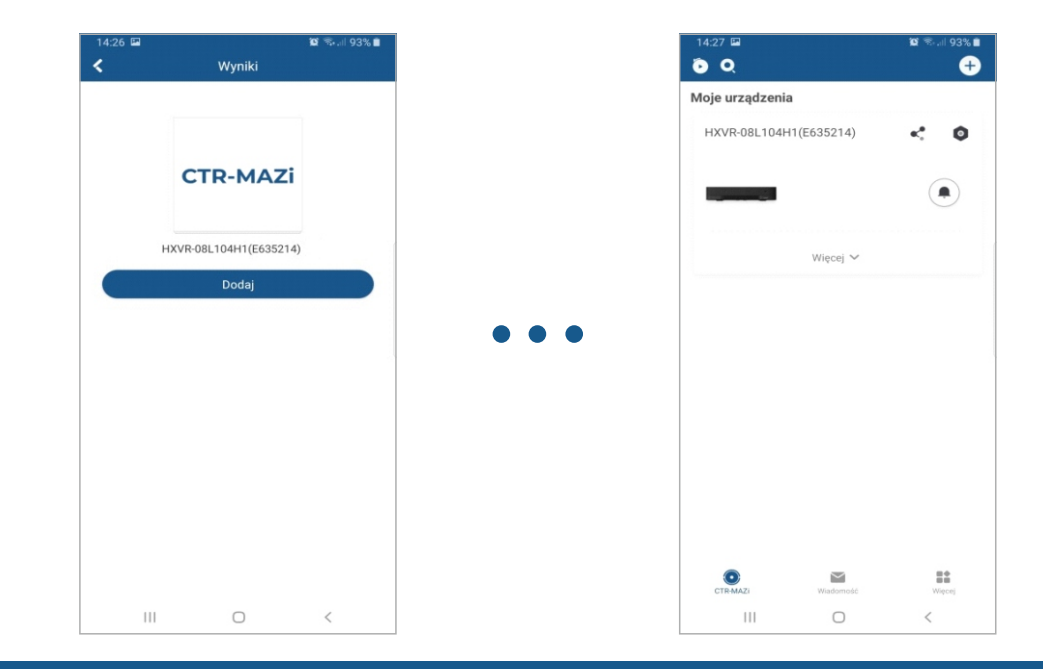

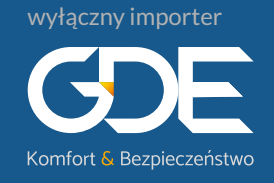

Ø GDE Polska Włosań, ul. Świątnicka 88 32-031 Mogilany (c) 12 256 50 25 12 256 50 35 697 777 519 (G) www.gde.pl

biuro@gde.pl